The library now has full access to the entire Visible Body suite. Here are instructions on how to access them:

1. Visit the Kornhauser library's website and choose "Resources" and then "Visible Body Web Suite" from the dropdown menu:

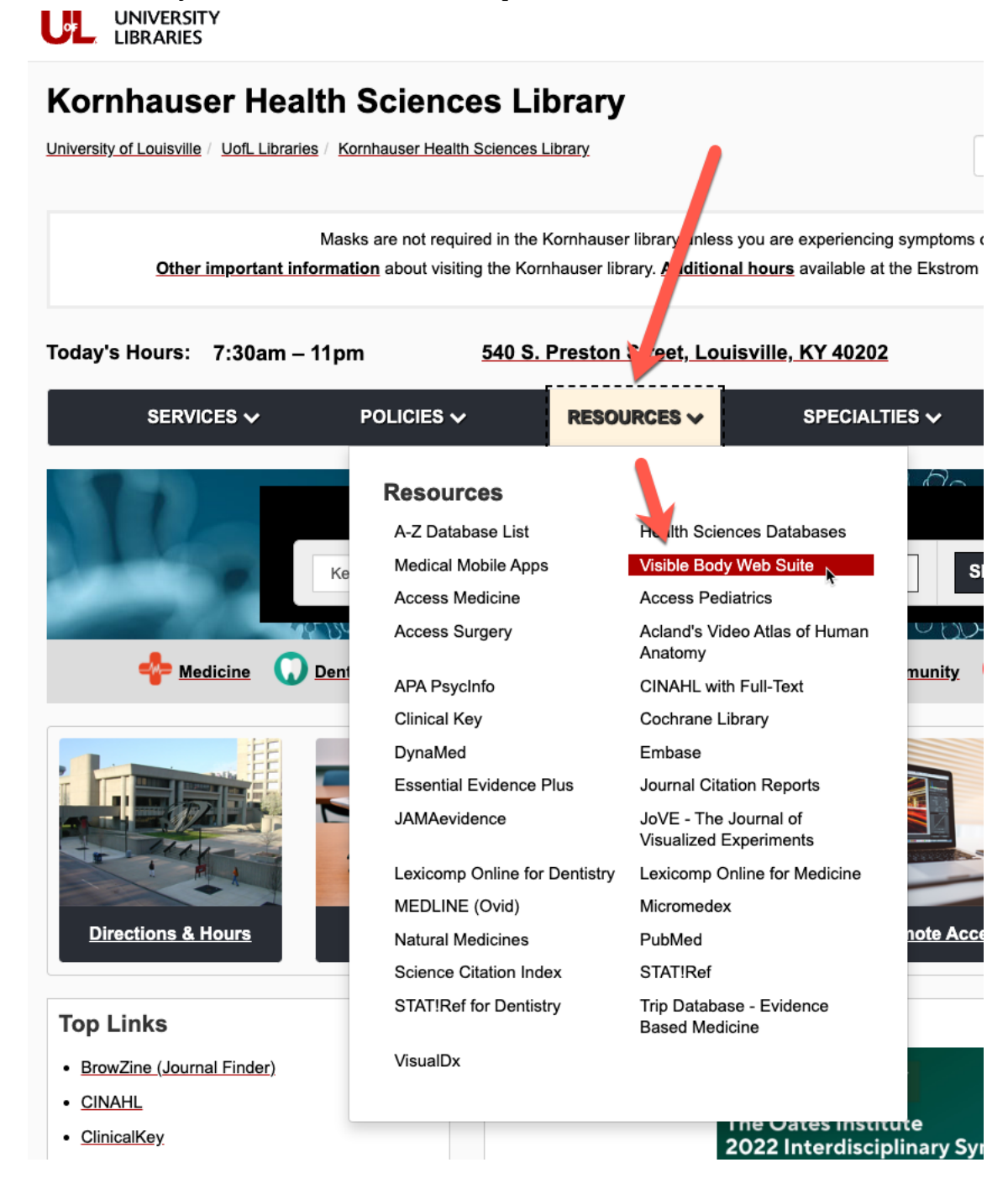

2. Next, if you are off-campus, click the "Sign In" link and sign in with your ULink login. If you are on campus, you won't need to "Sign In."

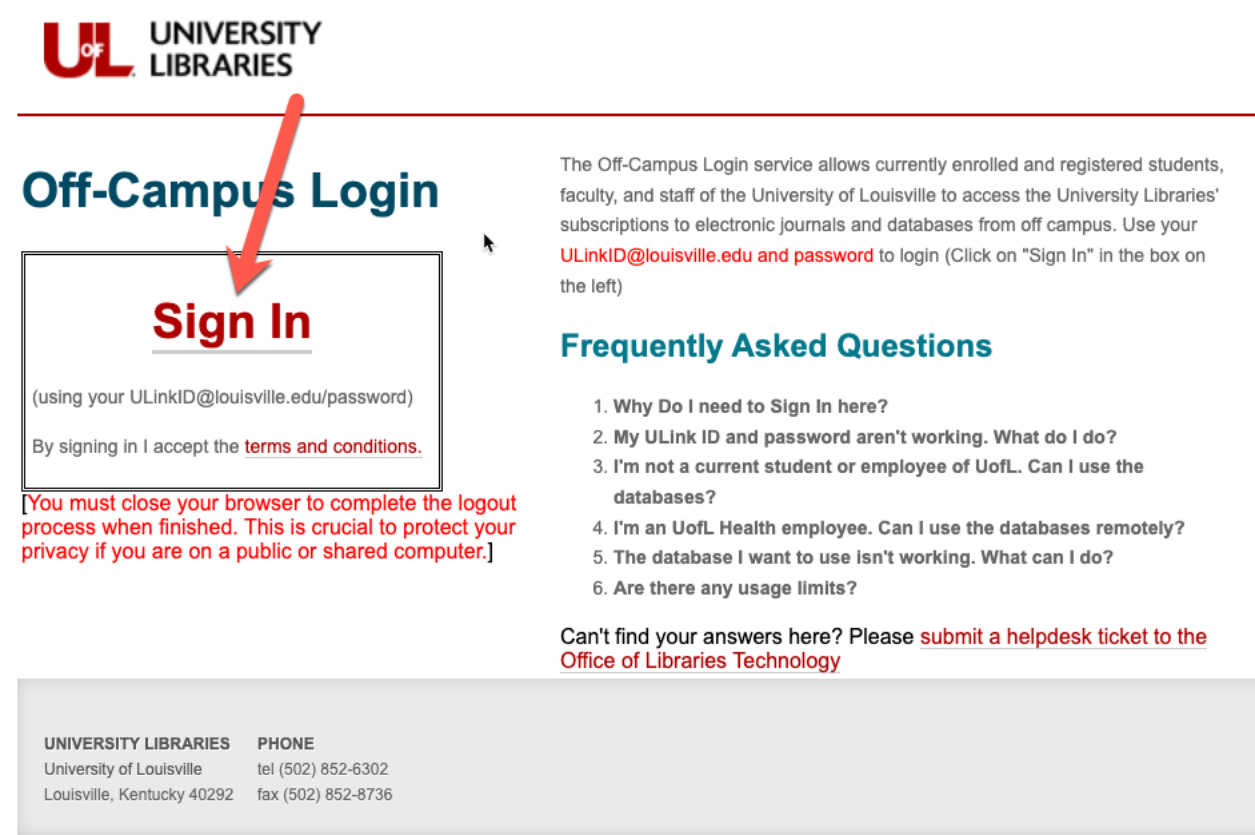

3. Next, the patron needs to register with the Visible Body Web Suite. This is a free registration. The patron should use their ULink email address as the login and whatever password they want to use. NOTE: This system is not connected/federated with UofL, so they need to remember their login email and password.

| Visible Body®                     |                      |             |           |         |          |     |         |          |                       |
|-----------------------------------|----------------------|-------------|-----------|---------|----------|-----|---------|----------|-----------------------|
|                                   | English              | Français    | Español   | Deutsch | Italiano | 日本語 | 简体中文    |          | Get Involved          |
| Welcome to Visible Body Web Suite |                      |             |           |         |          |     |         |          |                       |
| Welcome! Please sign in.          |                      |             |           |         |          |     |         |          |                       |
| Email                             | dpkir                | ng01@louisv | ville.edu |         |          |     |         |          |                       |
| Password                          |                      |             |           |         |          |     |         |          |                       |
| Remember me                       |                      |             |           |         |          |     |         | <b>1</b> | Forgot your password? |
|                                   | New to Visible Body? |             |           |         |          |     |         |          |                       |
|                                   |                      | Sign In     |           |         |          |     | Sign Up |          |                       |

4. Once the user has signed up, they will then be taken to the main Web Suite dashboard/landing page where they can open any of the Visible Body apps (i.e. Physiology, Anatomy, etc.)

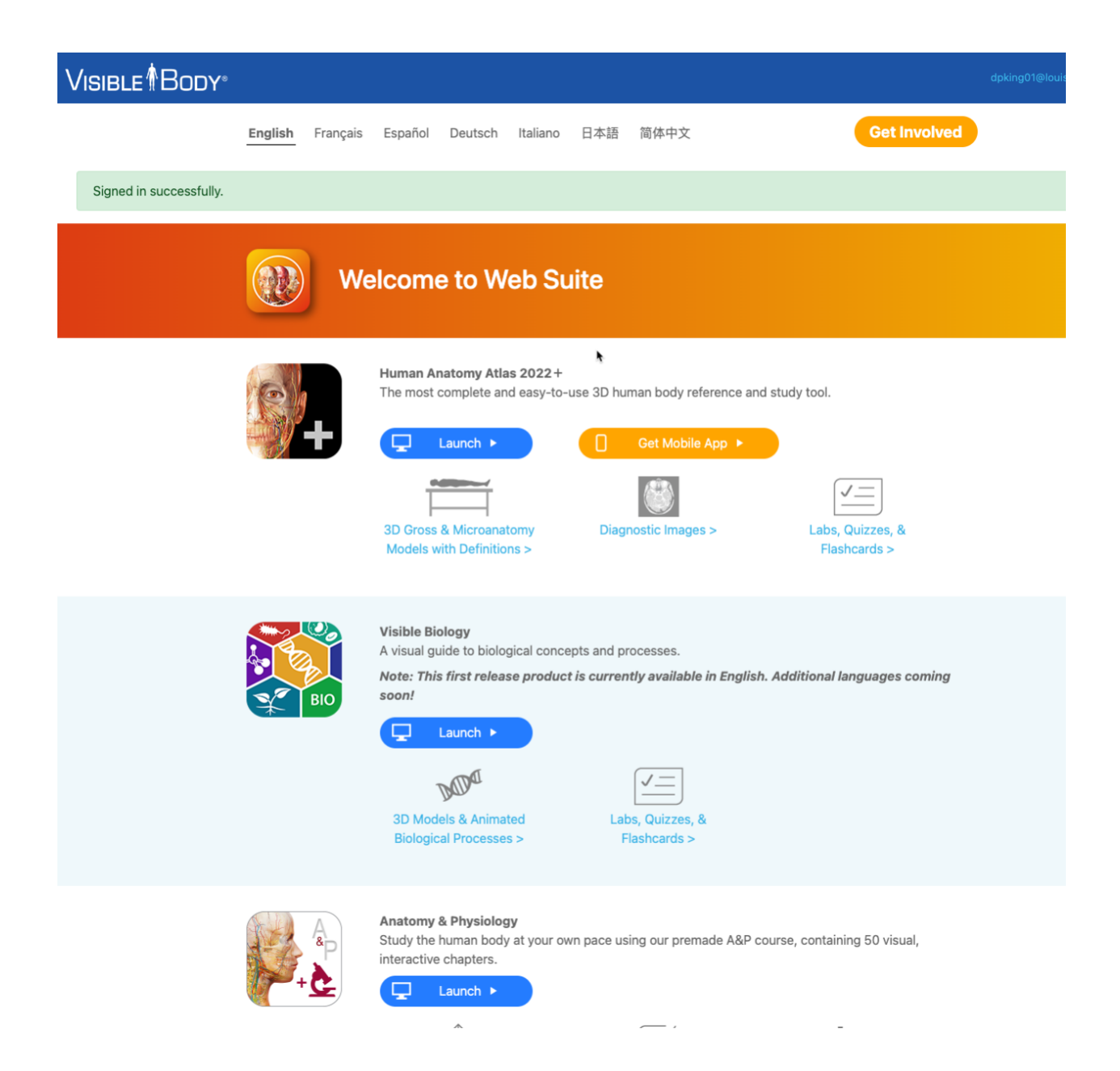

5. The next time the user wishes to access Visible Body, follow all the same instructions except for the registration/sign up process.